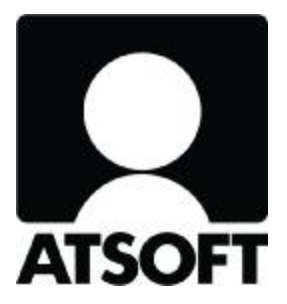

# **ASTERI TULOVEROILMOITUS**

# ESITTELYMATERIAALIA

9.1.2012

#### AIHEET

- § Mitä Asteri Tuloveroilmoitus –ohjelmalla voi tehdä?
- § Mistä neuvoja tuloveroilmoituksen tekemiseen?
- **§** Ohjelman asentaminen
- **§** Verovuoden perustaminen
- § Eri päälomakkeet liitelomakkeineen
- **§** Yrityksen perustiedot
- § Verolomake-ikkunoiden käyttö
- § Saldojen tuominen Asteri Kirjanpidosta
- **§** Laskentakaavat ja niiden määritteleminen
- **§** Liitetiedostojen nimeäminen
- § Sähköisen tuloveroilmoituksen lähettäminen verohallintoon

## MITÄ OHJELMALLA VOI TEHDÄ

• Kirjanpitovelvollisen/muistiinpanovelvollisen tuloveroilmoitus sähköiseksi tiedostoksi

TAI

- Keräillä tarvittavat tiedot yhteen ja täyttää tuloveroilmoitus paperilomakkeelle käsin
  - Mukana kaikki julkaistut päälomakkeet ja liitelomakkeet
  - Lisäksi voit lähettää vapaamuotoisia liitteitä paperilla tai tiedostona.

**Vinkki:** aloita yrityksen perustietojen yms. syöttäminen jo tilikauden aikana. Kiireisenä tilinpäätösaikana keväisin ei sitten tarvitse kuin tuoda tuoreimmat saldot kirjanpidosta.

## MISTÄ KYSYÄ NEUVOA?

eli VEROHALLINNON JA ATSOFTIN VÄLINEN VASTUUNJAKO

- Mitä lomakkeita on jätettävä ja mitä tietoja on ilmoitettava?
- Mitä syötetään mihinkin kenttään?
- è Verohallinto, <u>www.vero.fi</u>
  - **è** "vero-ohjeet"
  - è "valtakunnalliset palvelunumerot", esim. osakeyhtiöt p. 020 697 006

Miten tieto syötetään Asteri-ohjelmaan? Miten sähköinen ilmoitustiedosto luodaan?

- è Atsoft Oy Mäkinen
  - **è** <u>tuki@atsoft.fi</u>
  - è <u>www.atsoft.fi/tukivi.html</u>
  - **è** p. 09-350 7530

Miten tiedosto lähetetään verohallinnolle?

- è Verohallinto, <u>www.vero.fi</u>
  - è "Katso tukipalvelut", "TYVI-palvelu"
  - è <u>katso@vero.fi</u>, <u>tyvi@vero.fi</u>
  - **è** p. 020 697 040

## PÄÄLOMAKKEET TULOVEROILMOITUKSESSA 2012

- 2 maatalous
- 2C metsätalous
- 4 kiinteistöosakeyhtiö, asunto-osakeyhtiö, asunto-osuuskunta
- 5 liikkeenharjoittaja, ammatinharjoittaja
- 6 yhteisetuus, valtion laitos, kunta, seurakunta
- 6A avoin yhtiö, kommandiittiyhtiö ym.
- 6B osakeyhtiö ym.
- 6C yhdistys ja säätiö

## SYÖTTÄMISEN NOPEUTTAMINEN

Kaikkien lomakkeiden kaavojen läpilaskenta hidastaa ohjelman käyttöä.

Voit kytkeä laskennan pois päältä toiminnolla

• Laske|Määritä automaattinen laskenta

Sitten voit laskea kaavat läpi ajamalla aina tarvittaessa toiminnon

• Laske|Kaikki kaavat läpi

Tulostus- ja sähköisen tiedoston muodostusvaiheessa ohjelma laskee aina varmuudeksi kaikki kaavat läpi.

## KAAVOJEN JA TILIEN MÄÄRITTELEMINEN

#### Atsoftin mallit

12.vim 12ki.vim

#### **Omat mallisi**

Yritysluettelo-ikkunan Määritä|Verovuoden peruskaavat –toiminnolla saat tehtyä omia mallejasi. Niitä voit käyttää aina uutta yritystä ja verovuotta perustaessasi.

#### Yrityskohtaiset muutokset

Verolomake-ikkunoihin voit tehdä kaava- ja tilimuutoksia, jotka vaikuttavat vain ko. yrityksen ko. verovuoteen.

Nekin voit kätevästi tallentaa muissa yrityksissä käytettävissä olevaan muotoon toiminnolla Tiedosto|Tallenna peruskaavoiksi

## **KIRJANPIDON TILIEN MÄÄRITTELEMINEN**

#### Tilit

ilmoitetaan muodossa 4000-4199,3100-3199 jolloin ohjelma laskee ko. tilien saldot yhteensä

Tiedosto|Katsele tilikarttaa –toiminnolla saat vierelle kätevästi näkyviin kirjanpidon tilikartan, jolloin tilivälien syöttäminen on helpompaa.

#### Kerroin

1 tai –1 sen mukaan, halutaanko kirjanpidon saldojen etumerkki vaihtaa vai ei

#### Saldot tulevat kirjanpidosta

- perustettaessa automaattisesti
- myöhemmin tarvittaessa Tiedosto|Tuo saldot kirjanpidosta -toiminnolla

Vinkki: Voit syöttää kaikki muut yrityksen tiedot ajoissa pitkin vuotta ja kiireisessä tilinpäätösvaiheessa tuoda vain uusimmat saldot

### LASKENTAKAAVAT

- perustiedot #
- kentät @
- lomakkeelta toiselle @LOM
- suurempi arvo MAX
- voitto tai tappio NEG
- osatietoryhmissä
  - sarakkeen yhteissumma SUM
  - sarakkeen ja tavallisen kentän summa YSUM
  - rivikohtaiset laskutoimituksen OSUM
  - riviltä suurempi kahdesta arvosta OMAX

positiivisten ja negatiivisten lukujen summat PSUM ja NSUM